## **Object View**

|   |                    | VCC0 MICROCONTRO | DLLER 8051                                                                                                    | Design Unit Header<br>Ibrary IEEE:<br>use WEREKINSER all:<br>use WUREKINSER all: | 01-01-0     |             |             |                                                   | Î         |        |             | 6   |
|---|--------------------|------------------|----------------------------------------------------------------------------------------------------|----------------------------------------------------------------------------------|-------------|-------------|-------------|---------------------------------------------------|-----------|--------|-------------|-----|
|   |                    | <u>uo</u>        |                                                                                                    | use monorganism,                                                                 | B4 Generics | Terminals ( | omponer     | ts Signals Instances                              | Processes | Signal | assignments | • 7 |
|   | CLKID              | Ci. K            |                                                                                                    | PORT0(7.0)                                                                       | A1 Name     | 1           | Direction   |                                                   | Initial   | Value  | Hidden      | -   |
|   | RESETID-           | 467 P40(70)      | PORT1(7.0)                                                                                                    | T                                                                                | CLK         |             | h           | STD LOGIC                                         | mou       | V GIGG | No          |     |
|   |                    | - P10/70         | PORT3(7-0)                                                                                                    |                                                                                  | KEY 0       |             | In          | STD LOGIC                                         |           |        | No          | - 1 |
|   |                    | 110074           |                                                                                                    |                                                                                  | KEY 1       |             | In          | STD LOGIC                                         |           |        | No          |     |
|   |                    | AL8001           |                                                                                                    | FPGA DEVICE                                                                      | KEY 2       |             | In          | STD LOGIC                                         |           |        | No          |     |
|   |                    |                  |                                                                                                    | U1                                                                               | KEY 3       |             | In          | STD LOGIC                                         |           |        | No          | =   |
|   |                    |                  |                                                                                                    | PORTIG 0) PORTIG 1)                                                              | KEY 4       |             | In          | STD LOGIC                                         |           |        | No          |     |
|   |                    | l r              | Fub Properties                                                                                                    | 127.0                                                                            | KEY 5       |             | In          | STD LOGIC                                         |           |        | No          |     |
|   |                    |                  | e de la companya de la companya de l |                                                                                  | KEY 6       |             | In          | STD LOGIC                                         |           |        | No          |     |
|   |                    |                  | General   Pin List Por                                                                                                    | rwapping   Generics   Attributes   View Texts                                    | KEY_7       |             | In          | STD LOGIC                                         |           |        | No          | - U |
|   |                    |                  | Name                                                                                                    | Mapping Ty Function/Value                                                        | KEY 8       |             | In          | STD LOGIC                                         |           |        | No          |     |
|   |                    |                  | PORT0(70) · In mod<br>PORT0(70) · Out mod                                                                                                    | e Default<br>Default                                                             | KEY 9       |             | In          | STD LOGIC                                         |           |        | No          |     |
|   |                    | KEYBOARD CONTI   | PORT1(3.0)                                                                                                    | Default                                                                          | oWBS        |             | In          | STD LOGIC                                         |           |        | No          | -   |
|   |                    | LOOIC            | PORT2(7.0)                                                                                                    | Default                                                                          | 1           |             |             |                                                   |           |        |             |     |
|   | L                  |                  | RESET                                                                                                    | Default                                                                          |             |             |             |                                                   | _         | _      |             |     |
|   | KEY_00             | (i)_1            | CODE(3.0)                                                                                                    | Default                                                                          | 1           |             | PINS OF PAR | ALLEL - SERIAL REGISTER<br>TO SERIAL PORT OF 8051 |           |        |             | _   |
|   | KEY_2D             |                  | ADDRESS(4:0)                                                                                                    | Default                                                                          |             |             |             | D BUSY                                            | •         |        |             |     |
|   | KEY_30-<br>KEY_40- | (4)_1 (40063.0)  | nCS                                                                                                    | Default                                                                          |             |             |             | 2000 C                                            | •         |        |             |     |
| • | KEY SID-           |                  | CTR                                                                                                    | Default                                                                          |             |             |             | CIDATAS(7:0)                                      |           |        |             |     |
| - |                    |                  | nRD<br>nWB                                                                                                    | Default                                                                          |             |             |             |                                                   |           |        |             |     |
|   |                    |                  | ACKA                                                                                                    | Default                                                                          |             |             |             |                                                   |           | _      |             |     |
|   |                    |                  | BUSY                                                                                                    | Default                                                                          |             |             |             |                                                   |           |        |             |     |
|   |                    |                  | DATAS(7:0)                                                                                                    | Default                                                                          |             |             |             |                                                   |           |        |             |     |
|   |                    |                  |                                                                                                    |                                                                                  |             |             |             |                                                   |           |        |             |     |
|   |                    |                  |                                                                                                    |                                                                                  | Details     |             |             |                                                   |           |        |             |     |
|   |                    |                  |                                                                                                    |                                                                                  |             | 1           |             |                                                   |           |        |             |     |
|   |                    |                  |                                                                                                    |                                                                                  |             |             |             |                                                   |           |        |             |     |

The Objects View dock-able window can be opened using

View→Objects or by clicking , the object view allows you to view, sort and change properties of all objects defined in a block diagram e.g. terminals, signals, generics, parameters, statements.

The objects listed within this window can be put in a user-defined order by using drag and drop.

They can also be sorted in ascending or descending order or with the default settings.

The final order applied by the user is used while generating HDL code. Additionally, the **Objects View** window allows the user to follow signals/net and processes specified on block diagrams.

## Multiple Architecture Support

## **Multiple Architectures Support**

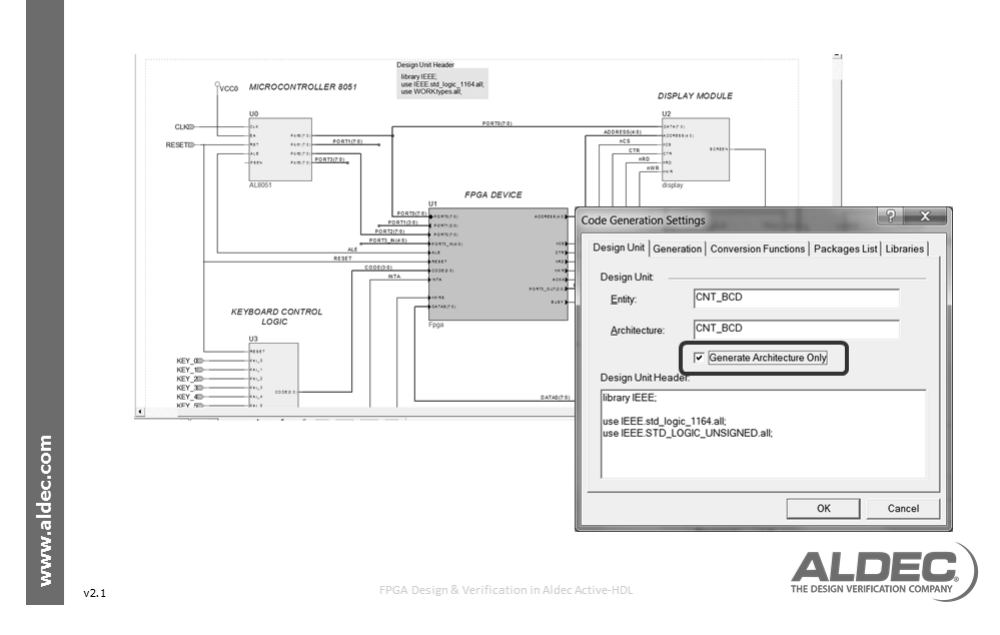

The Block Diagram Editor allows the user to generate VHDL code that contains an architecture body only.

In this way different implementations (several architectures) for the same entity can be created and used, this is very useful in the early design stages were there may be a certain amount of 'What If' analysis being made, before committing to a defined architecture for

| Code Generation Set                                                                               | tings ? X                                                                                                    |  |  |  |  |  |  |
|---------------------------------------------------------------------------------------------------|----------------------------------------------------------------------------------------------------|--|--|--|--|--|--|
| Design Unit Gener                                                                                 | ation Conversion Functions Packages List Libraries                                                                         |  |  |  |  |  |  |
| Design Unit:                                                                                      | top                                                                                                    |  |  |  |  |  |  |
| <u>A</u> rchitecture:                                                                             | top                                                                                                    |  |  |  |  |  |  |
| Design Unit Head                                                                                  | Generate Architecture Only                                                                                                 |  |  |  |  |  |  |
| library IEEE:<br>use IEEE.std_logi<br>use IEEE.std_logi<br>use IEEE.std_logi<br>use IEEE.std_logi | y IEEE;<br>EEE.std_logic_1164.all;<br>EEE.std_logic_arith.all;<br>EEE.std_logic_signed.all;<br>EEE.std_logic_unsigned.all; |  |  |  |  |  |  |
|                                                                                                   | OK Cancel                                                                                                    |  |  |  |  |  |  |
|                                                                                                   |                                                                                                    |  |  |  |  |  |  |

Figure 16: BDE Code Generation Settings

the design.

Access the required code generations settings from the menu using **Diagram→Code Generation Settings Design Unit** Tab and check the **Generate Architecture Only** check box.

It is also possible to access the **Design Unit Header** information from the **Design Unit** tab of the **Code Generation Settings**, this allows the setting of the library and use statements when using the BDE to generate VHDL code.

## **Visible Port Directions**

| Visible P                                                                                                    | Port Direction                                                                                                    |                               |
|----------------------------------------------------------------------------------------------------|----------------------------------------------------------------------------------------------------|-------------------------------|
| Preferences<br>Category:                                                                                                    | Block Diagram Editor                                                                                                    |                               |
| Advanced options<br>Performance Optimization<br>Compliation<br>B: VHDL Compiler                                                                                                    | General :<br>Crosshair cursor visible Pins direction visible<br>Rulers visible Visible Visible Visible<br>Auto scrolling | U1                            |
| (E) Verilog Compiler<br>Linting<br>– ALINT<br>Simulation<br>– Assertions<br>– Debugger<br>– Assertions                                                                                               | Default instance name prefix: U Unit inch  Right-click action: Draw fub                                                  | → Pin1 Pin3 ↔                 |
| - Memory Management     - Advanced Dataflow     - Riviera-PRO     Generation     - Viell Case                                                                                                    | Autorouting                                                                                                    | - Pin2 Pin4 🖝                 |
| Verilog Standard      ⊞     Verilog Standard     ⊕     Tiel Headers     ⊕     Copy Instantation     Editors     ⊕     HoL Editor     ⊕     10054 Borgram Editor     ⊕     State Diagram Editor     ⊕ | Grid visible   Snap to grid Grid 0.100 inch                                                                              | WHC                           |
| Setup                                                                                                    | Default OK Cancel Apply                                                                                                  |                               |
| v2.1                                                                                                    | FPGA Design & Verification in Aldec Active-HDL                                                                           | THE DESIGN VERIFICATION COMPA |

The purpose of this feature is to make the port direction visible on a block diagram.

This makes the analysis of a block diagram easier especially when it contains a large number of complex symbols that have different types of ports located on the left and right side of the symbol. This option is accessed from the **Tools→Preferences→Editors→Block Diagram Editor**